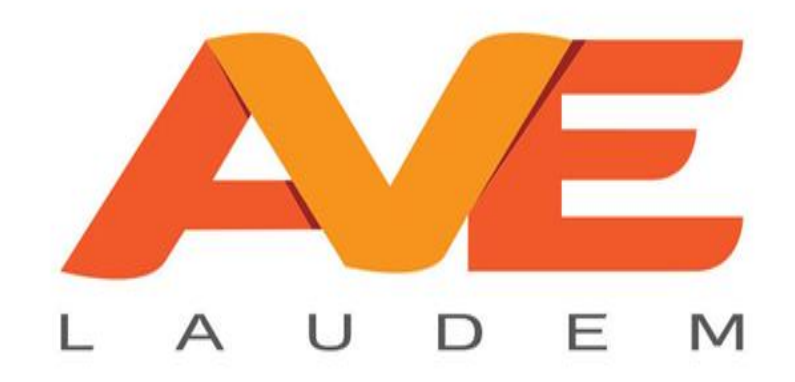

## Manual Básico de uso del Sistema Contago

#### Acceso al sistema

| Seguridad de W                                | Vindows X                                                                                                    |
|-----------------------------------------------|----------------------------------------------------------------------------------------------------|
| Actualizar<br>Estas credenc<br>en Aceptar, se | las credenciales<br>iales se usarán para conectarse a 200.57.121.69. Al hacer clic<br>e sobrescribirán las credenciales anteriores. |
| 8                                             | jeronimo<br>ROGELIO\jeronimo                                                                                                    |
| 8                                             | Contraseña                                                                                                    |
|                                               | Dominio: ROGELIO                                                                                                    |
|                                               | Aceptar Cancelar                                                                                                    |

Lo primero que hay que hacer es abrir la aplicación "escritorio remoto" e ingresar el usuario y contraseña que fue proporcionado previamente, asegurándose de que la dirección del equipo a conectar sea: ave-la.dynns.net

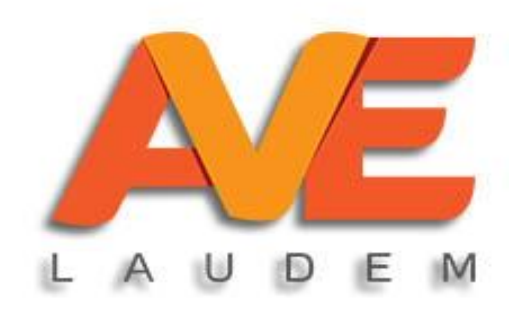

#### Acceso al sistema

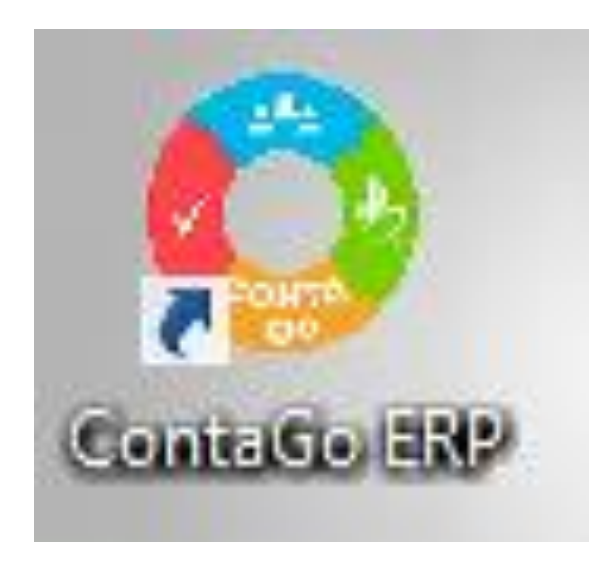

Busque el icono CONTAGO ERP en su escritorio.

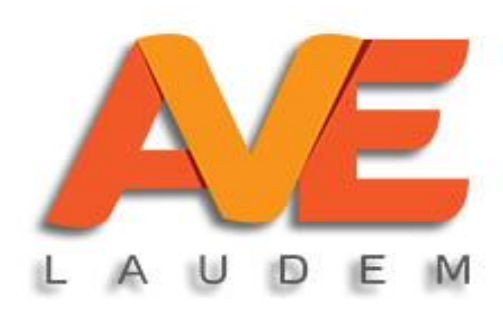

#### Acceso al sistema

|               |                | _ ×     |
|---------------|----------------|---------|
| Iniciar Sesio | ón             |         |
|               |                |         |
| Conexión:     | localhost      | ~       |
| Usuario:      |                | ¥       |
| Contraseña:   |                | $\odot$ |
| Empresa:      |                | ~       |
|               | INICIAR SESIÓN |         |

Al abrir el programa, deberá escribir su nombre de usuario y escribir la contraseña que se le proporcionó y presionar la palomita verde que está al lado derecho. Aparecerá un letrero que dice bienvenido, después deberá seleccionar su nombre o el de la empresa.

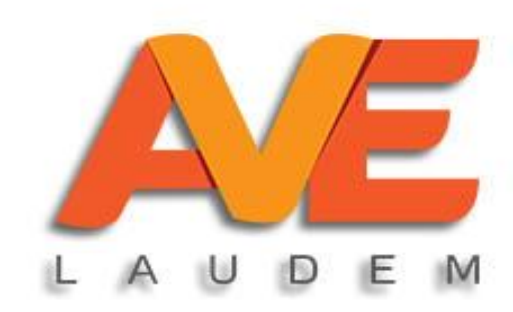

#### Menú principal

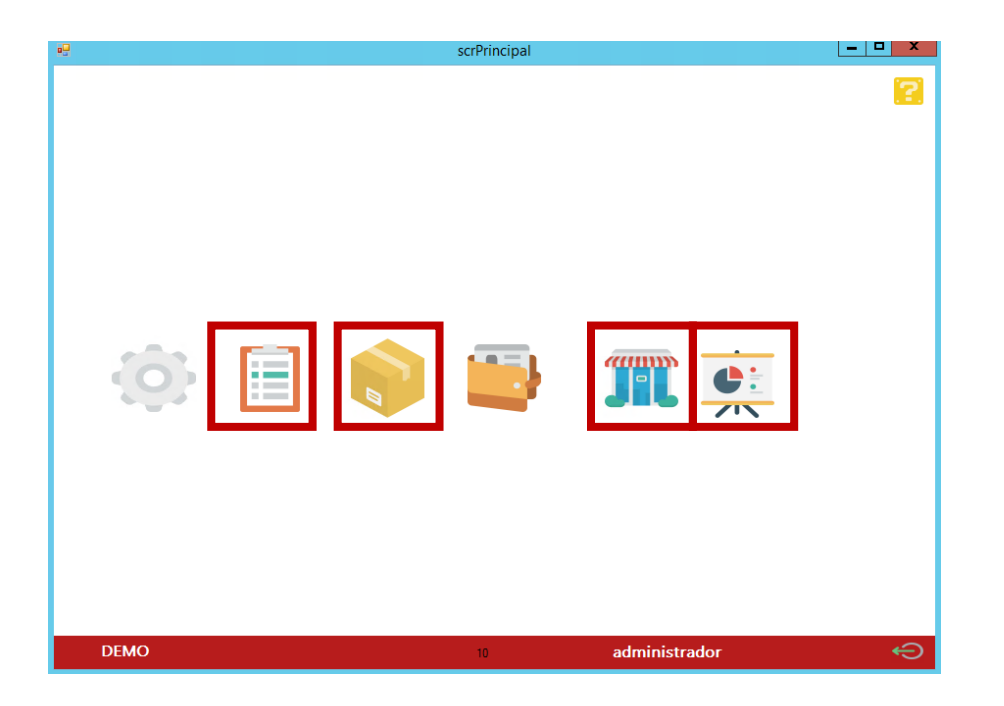

La pantalla que vemos en la imagen es el menú principal del software. Los iconos que se utilizarán son el de ventas ventas (tienda azul), inventarios (caja) y facturación (tabla), así como el de reportes.

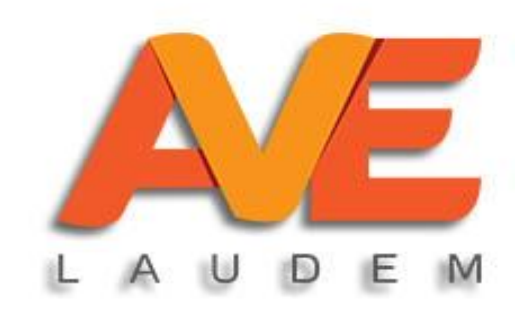

#### Creación / actualización de clientes.

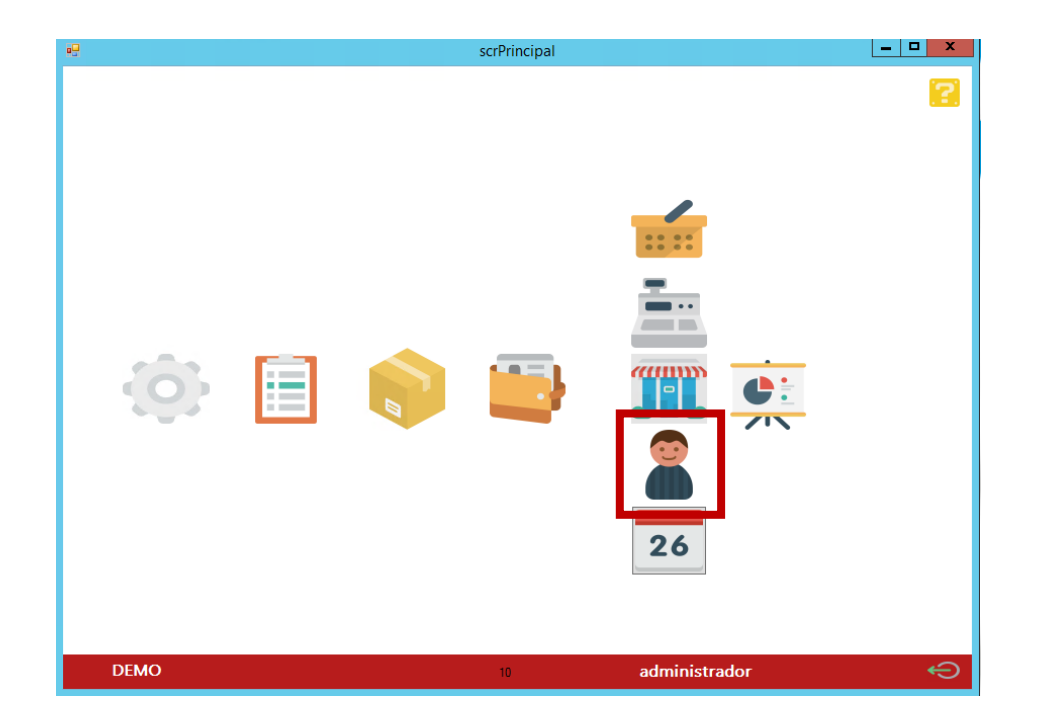

Para acceder a los clientes debe dar clic en la tienda azul y se desplegarán 4 iconos. Debe presionar el icono de la carita (indicado en rojo) para que se abra la ventana de clientes.

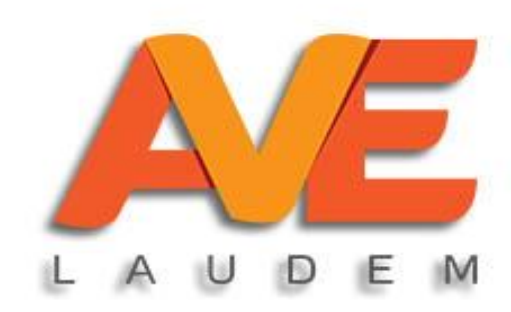

#### **Creación de clientes**

|                 |                |              | _ 🗆 ×                |
|-----------------|----------------|--------------|----------------------|
| Clientes        |                |              |                      |
| DATOS           | HIST. MED.     |              |                      |
| S Nuevo         | ar por: Nombre | • [          | Q Buscar             |
| REC             | CLIENTE        |              | Detalles del Cliente |
|                 |                |              | Nombra ·             |
|                 |                |              |                      |
|                 |                |              |                      |
|                 |                |              |                      |
|                 |                | _            |                      |
|                 |                | =            |                      |
|                 |                |              |                      |
|                 |                |              |                      |
|                 |                |              |                      |
|                 |                |              | Uso CFDI:            |
|                 |                |              | Dirección:           |
|                 |                |              |                      |
|                 |                |              |                      |
|                 |                |              |                      |
|                 |                |              |                      |
|                 |                |              |                      |
|                 |                |              | Numero Cuenta:       |
|                 |                |              | Contración           |
|                 |                |              |                      |
|                 |                |              |                      |
| 000000000000000 |                | $\checkmark$ | 0                    |

Para crear un nuevo cliente, presione el botón "nuevo" y la pantalla le permitirá ingresar los datos de su cliente. Debe de ponerse como mínimo: nombre, RFC, correo y uso del CFDI. Los demás datos pueden quedar vacíos. Para finalizar presione guardar.

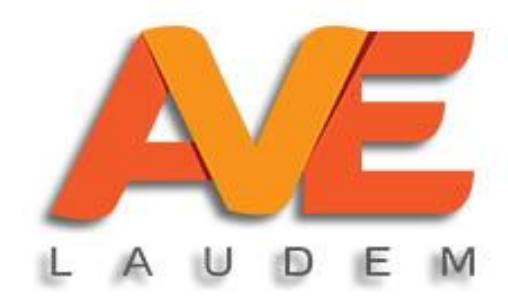

### **Editar clientes**

|           |                   |                    |                      |                       | _ 🗆 ×  |
|-----------|-------------------|--------------------|----------------------|-----------------------|--------|
| Clientes  |                   |                    |                      |                       |        |
| DATOS     | HIST. MED.        |                    |                      |                       |        |
| 🔒 Nuevo 🍰 | Editar 🗙 Eliminar | Buscar por: Nombre | •                    | 🔍 Buscar              |        |
| RFC       | CLIENTE           | ^                  | Detalles del Cliente |                       |        |
| 1         |                   |                    | Nombre:              | PUBLICO EN GENERAL    |        |
|           |                   |                    | RFC:                 | XAXX010101000         |        |
|           |                   |                    | Соггео:              |                       |        |
|           |                   |                    | CP:                  |                       |        |
|           |                   |                    | Telefono:            |                       |        |
|           |                   |                    | Nacionalidad:        |                       |        |
|           |                   |                    | Atencion:            |                       |        |
|           |                   |                    | Limite de Credito    | : 0.00                |        |
|           |                   |                    | Uso CFDI:            | G03-Gastos en general | $\vee$ |
|           |                   |                    | Dirección:           |                       |        |
|           |                   |                    |                      |                       |        |
|           |                   |                    |                      |                       |        |
|           |                   |                    |                      |                       |        |
|           |                   | _                  |                      |                       |        |
|           |                   | =                  |                      |                       |        |
|           |                   |                    | Numero Cuenta:       |                       |        |
|           |                   |                    | Contraseña:          |                       |        |
|           |                   |                    | Confirma Contras     | eña:                  |        |
|           |                   |                    |                      |                       |        |

Para editar un cliente seleccione el cliente que necesita modificar y presione editar y se habilitarán las casillas para poder modificar la información. Agregue los datos y presione guardar, si no, puede cancelar la edición dando clic en el botón cancelar edición.

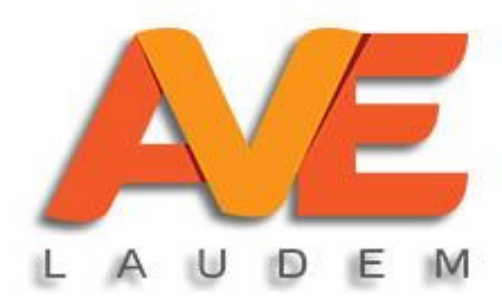

### Alta / Modificación artículos

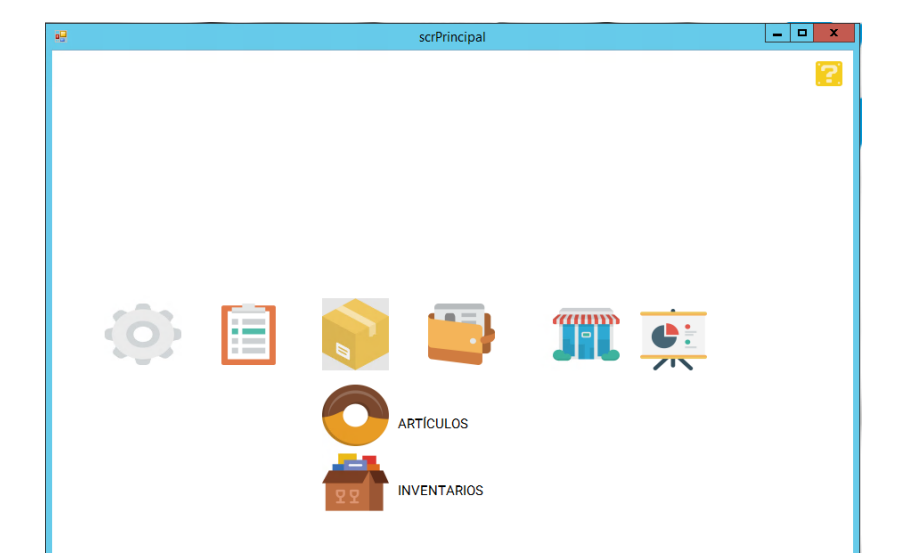

Para dar de alta o modificar un artículo, dé clic en el icono de la cajita dentro del menú principal y posteriormente seleccione artículos.

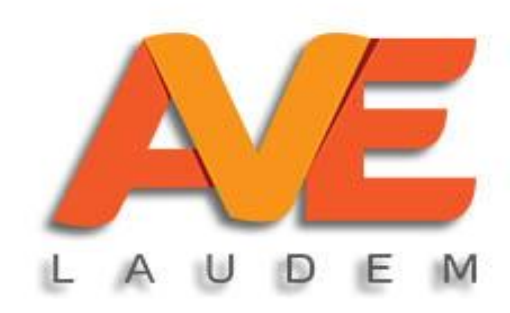

#### Alta de artículos

| ARTICULOS       | IMPUESTOS                       | КІТ | NO | TAS                                                                                                    |             | 1 <b>12</b> X A |
|-----------------|---------------------------------|-----|----|----------------------------------------------------------------------------------------------------|-------------|-----------------|
| 🛟 Nuevo ! Gener | ra CB Buscar por:               |     |    | <ul> <li>scrPrincipal</li> </ul>                                                                                                    |             |                 |
| Nuevo Gener     | a CB Buscar por:<br>DESCRIPCION |     | ×  | Detalles del Articulo<br>Clave:<br>Descripcion:<br>Clave SAT:<br>Descripcion SAT:<br>Linea:<br>Marca:<br>Cantidad Compra:<br>Importe Compras:<br>Importe Ventas:<br>Unidad Medida Venta:<br>Unidad Medida Venta:<br>Unidad Medida SAT:<br>IEPS Gas:<br>Imágen: |             |                 |
|                 |                                 |     |    |                                                                                                    | Fac     Fac | turable         |
|                 |                                 |     |    |                                                                                                    |             |                 |

Para dar de alta un nuevo artículo presione el botón NUEVO y se habilitarán las casillas para que ingrese los datos. Incluya clave del artículo, nombre o descripción, clave y descripción del SAT (ver siguiente diapositiva) unidad de medida y unidad de medida del SAT (ver diapositiva correspondiente).

Para finalizar presione guardar.

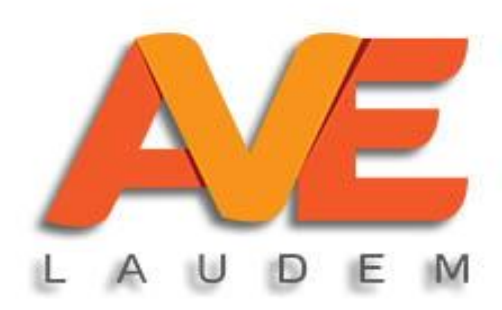

#### Alta de artículos (buscar clave sat)

| ARTICULOS       IMPUESTOS       KIT       NOTAS         Detalles del Articulo       Detalles del Articulo       Detalles del Articulo         Clave:       Descripcion:       BUCAR CLAVE SAT         Clave SAT:       Descripcion SAT:       Descripcion SAT:         Linea:       Image:       Image:         Seleccione el tipo de búsqueda       Image:       Image:         Seleccione parámetros de búsqueda       Image:       Image:         CLAVE       DESCRIPCIÓN       SIMILARES |                         |                       |          |         |          |
|----------------------------------------------------------------------------------------------------|-------------------------|-----------------------|----------|---------|----------|
| Detalles del Articulo   Clave:   Descripcion:   Clave SAT:   Descripcion SAT:   Linea:     ScrBuscaSat     Seleccione el tipo de búsqueda   Seleccione parámetros de búsqueda   Seleccione parámetros de búsqueda   Seleccione parámetros de búsqueda     CLAVE   DESCRIPCIÓN   SIMILARES                                                                                                    | ARTICULOS IMPUESTOS KIT | NOTAS                 |          |         |          |
| Detalles del Articulo   Clave:   Descripcion:   Clave SAT:   Descripcion SAT:   Linea:     ScrBuscaSat     Seleccione el tipo de búsqueda   Seleccione parámetros de búsqueda   Seleccione parámetros de búsqueda   CLAVE   DESCRIPCIÓN   SIMILARES                                                                                                    |                         | - scrPrincipal        |          |         |          |
| Clave:<br>Descripcion:<br>Clave SAT:<br>Descripcion SAT:<br>Linea:<br>ScrBuscaSat<br>Seleccione el tipo de búsqueda<br>Seleccione parámetros de búsqueda<br>Seleccione parámetros de búsqueda<br>Seleccione parámetros de búsqueda<br>Seleccione parámetros de búsqueda<br>Seleccione parámetros de búsqueda<br>Seleccione parámetros de búsqueda                                                                                                    |                         | Detalles del Articulo |          |         |          |
| Descripcion:   Clave SAT:   Descripcion SAT:   Linea:   ScrBuscaSat   Seleccione el tipo de búsqueda   Seleccione parámetros de búsqueda   Seleccione parámetros de búsqueda   Seleccione parámetros de búsqueda   CLAVE   DESCRIPCIÓN   SIMILARES                                                                                                    |                         | Clave:                |          | _       |          |
| Clave SAT:<br>Descripcion SAT:<br>Linea:<br>ScrBuscaSat<br>Seleccione el tipo de búsqueda<br>Seleccione parámetros de búsqueda<br>Seleccione parámetros de búsqueda<br>Seleccione parámetros de búsqueda<br>Seleccione parámetros de búsqueda<br>Seleccione parámetros de búsqueda                                                                                                    |                         | Descripcion:          |          | BUCAR C | LAVE SAT |
| Descripcion SAT:   Linea:   scrBuscaSat     Seleccione el tipo de búsqueda   Seleccione parámetros de búsqueda   Seleccione parámetros de búsqueda   Seleccione parámetros de búsqueda   CLAVE   DESCRIPCIÓN   SIMILARES                                                                                                    |                         | Clave SAT:            |          |         |          |
| Linea:                                                                                                    |                         | Descripcion SAT:      |          |         |          |
| ScrBuscaSat         Seleccione el tipo de búsqueda         Seleccione parámetros de búsqueda         Seleccione parámetros de búsqueda         CLAVE         DESCRIPCIÓN                                                                                                    |                         | Linea:                |          |         | ~        |
| scrBuscaSat         Seleccione el tipo de búsqueda          Seleccione parámetros de búsqueda          Seleccione parámetros de búsqueda          CLAVE       DESCRIPCIÓN       SIMILARES                                                                                                    |                         |                       |          |         | □ × □    |
| Seleccione el tipo de búsqueda          Seleccione parámetros de búsqueda          Seleccione parámetros de búsqueda          CLAVE       DESCRIPCIÓN       SIMILARES                                                                                                    | scrBuscaSat             |                       |          |         |          |
| Seleccione el tipo de búsqueda          Seleccione parámetros de búsqueda          Seleccione parámetros de búsqueda          CLAVE       DESCRIPCIÓN       SIMILARES                                                                                                    |                         |                       |          |         |          |
| Seleccione parámetros de búsqueda Seleccione parámetros de búsqueda CLAVE   DESCRIPCIÓN   SIMILARES                                                                                                    | Seleccione el t         | ipo de búsqueda       |          |         | ~        |
| Seleccione parámetros de búsqueda                                                                                                    | Seleccione par          | ámetros de búsqueda   |          |         | ~        |
| CLAVE   DESCRIPCIÓN   SIMILARES                                                                                                    | Seleccione par          | ámetros de búsqueda   |          |         |          |
|                                                                                                    | CLAVE                   | DESCRIPCI             | IÓN SIMI | ILARES  |          |
|                                                                                                    |                         |                       |          |         |          |
|                                                                                                    |                         |                       |          |         |          |
|                                                                                                    |                         |                       |          |         |          |
|                                                                                                    |                         |                       |          |         |          |
|                                                                                                    |                         |                       |          |         |          |
|                                                                                                    |                         |                       |          |         |          |
|                                                                                                    | <                       | Ш                     |          |         | 2        |

Si conoce el número de clave del SAT, escríbala en la casilla clave SAT, en caso de no conocer la clave, presione clic derecho sobre la casilla y se abrirá una ventana donde podrá buscar la clave por tipo por palabra al inicio o por palabra clave. En la parte inferior aparecerán las claves que cuentan con la palabra que estamos buscando. Para seleccionarla dé doble clic y el nombre aparecerá en la pantalla correspondiente. El proceso es el mismo para buscar la unidad de medida.

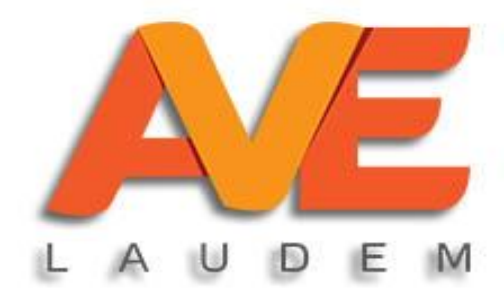

#### impuestos.

| AF   |                 | IMPUESTOS |      |           |              |         |         |
|------|-----------------|-----------|------|-----------|--------------|---------|---------|
| C Ag | gregar Impuesto |           | scri | Principal |              |         |         |
|      | IMPUESTO        |           |      |           | TIPO         | TASA    | INCLUIR |
| ▶    | EXENTO          |           |      |           |              | 0.0000  |         |
|      | ISR             |           |      |           | ISR          | 10.0000 |         |
|      | IVA RETENID     | 0         |      |           | IVA retenido | 10.6667 |         |
|      | IVA(16%)        |           |      |           | IVA          | 16.0000 |         |
|      |                 |           |      |           |              |         |         |

Para agregar los impuestos a su artículo presione impuestos (aparece en la parte superior de la pantalla) en la ventana le aparecerá una lista con todos los impuestos que están creados. Si aparece el impuesto que necesita, seleccione la casilla que está al final de la línea, si no cree un nuevo impuesto dando clic en Agregar Impuesto.

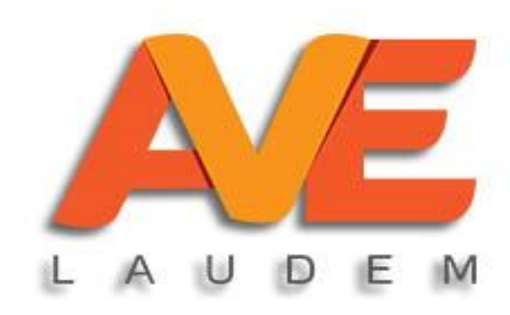

#### Impuestos (crear impuesto).

|    | RTICULOS IMPUESTOS KIT      |   |              |     |              |         |         |
|----|-----------------------------|---|--------------|-----|--------------|---------|---------|
| 0/ | gregar Impuesto             |   | scrPrinci    | pal |              |         |         |
|    | IMPUESTO                    |   |              |     | TIPO         | TASA    | INCLUIR |
| ▶  | EXENTO                      |   |              |     | IVA          | 0.0000  |         |
|    | ISR                         |   |              |     | ISR          | 10.0000 |         |
|    | IVA RETENIDO                |   |              |     | IVA retenido | 10.6667 |         |
|    | IVA(16%)                    |   |              |     | IVA          | 16.0000 |         |
|    | Impuestos                   | • | 1            | C   | Buscar       |         |         |
|    | 🗄 🖶 Nuevo 🛛 Buscar por:     | - | 1            | C   | Buscar       |         |         |
|    | Impuestos                   |   | Impuesto:    |     |              |         |         |
|    | OTROS IMPUESTOS_RET~5 al Mi |   | Tipo:        |     |              | ¥       |         |
|    | ISR~IMPUESTO PRUEBA2        |   | Tasa:        |     |              | Ŷ       |         |
|    | OTROS_IMPUESTOS_TRAS~IMP    |   | Unidades:    |     |              |         |         |
|    | IVA~IVA EXCENTO             |   | TIPO de TVA. |     |              | Ť       |         |
|    | IVA~IVA(16%)                |   |              |     |              |         |         |

Para crear un nuevo impuesto debe dar clic en nuevo, escribir el nombre del impuesto, seleccionar el tipo de impuesto, el cálculo y el tipo de impuesto y escribir la tasa de cálculo. Para guardar el impuesto presione guardar. Del mismo modo, en esta misma pantalla se pueden editar los impuestos ya guardados, solo seleccione el impuesto, presione editar y finalmente presione guardar.

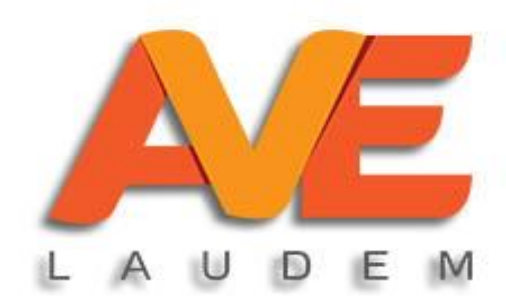

#### Facturación

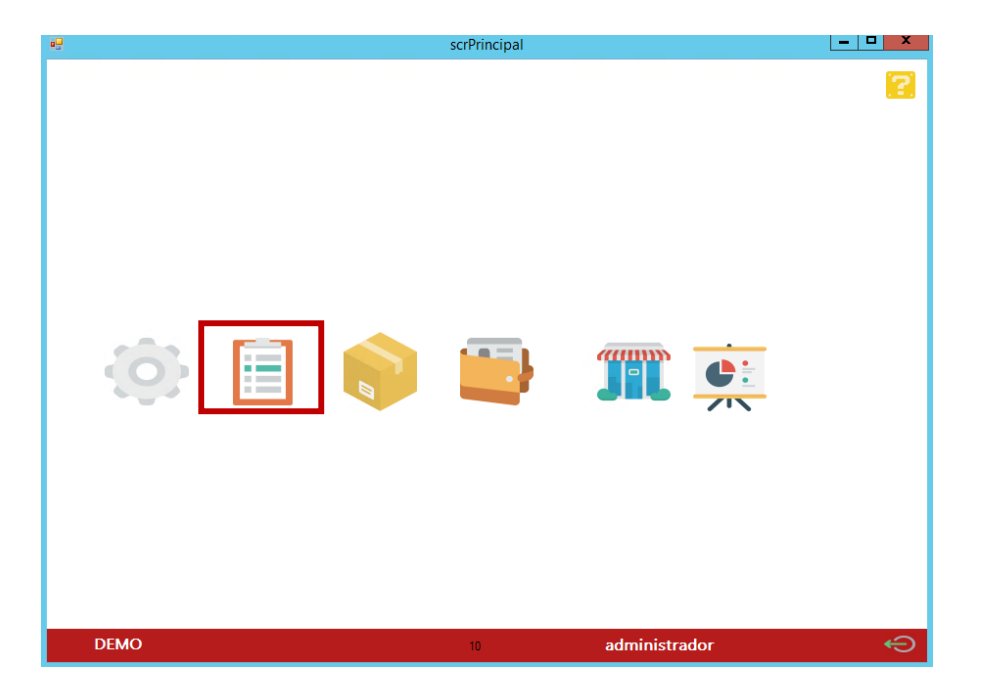

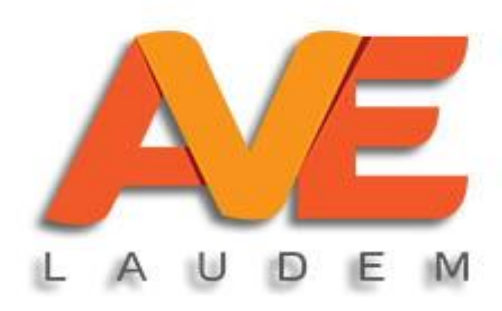

#### Pantalla principal

| Factur    | ración         |             |            |                            |              |        |       |           |       |                 | _ 🗆 ×     |
|-----------|----------------|-------------|------------|----------------------------|--------------|--------|-------|-----------|-------|-----------------|-----------|
| 🕴 🋟 Nueva | a Factura  🕂 N | ota de Créd | lito 📕 Tra | slado   Buscar por: ESTATU | JS - Vigente | 2      | - Q   | 14/ enero | /2019 | 14/ enero /2019 |           |
| TI        | IPO            | SERIE       | FOLIO      | FECHA                      | RFC          | NOMBRE | TOTAL | UUID      |       | ESTATUS         | CONDICION |
|           |                |             |            |                            |              |        |       |           |       |                 |           |
|           |                |             |            |                            |              |        |       |           |       |                 |           |
|           |                |             |            |                            |              |        |       |           |       |                 |           |
|           |                |             |            |                            |              |        |       |           |       |                 |           |
|           |                |             |            |                            |              |        |       |           |       |                 |           |
|           |                |             |            |                            |              |        |       |           |       |                 |           |
|           |                |             |            |                            |              |        |       |           |       |                 |           |
|           |                |             |            |                            |              |        |       |           |       |                 |           |
|           |                |             |            |                            |              |        |       |           |       |                 |           |
|           |                |             |            |                            |              |        |       |           |       |                 |           |
|           |                |             |            |                            |              |        |       |           |       |                 |           |
|           |                |             |            |                            |              |        |       |           |       |                 |           |
|           |                |             |            |                            |              |        |       |           |       |                 |           |
|           |                |             |            |                            |              |        |       |           |       |                 |           |
| <         |                |             |            |                            |              | Ш      |       |           |       |                 | 5         |

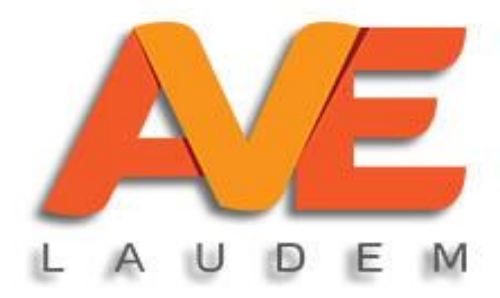

#### Nueva factura

|                                                                                 | ×                                                              |
|---------------------------------------------------------------------------------|----------------------------------------------------------------|
| Factura                                                                         |                                                                |
| 🛥 Guardar y Cerrar 🚊 Imprimir 💳 Enviar 🚫 Cancelar 🤌 Editar 🛹 Timbrar 💄 Clientes | 📥 Relacionar CFDI 🍶 Articulos 🥑 Nodo Extra 🌘                   |
| Fecha: 14/01/2019 0.C.                                                          | Sin Timbrar                                                    |
| Serie: A v 150 Fecha 0.C: 14/01/2019                                            |                                                                |
|                                                                                 | v                                                              |
| Cliente:                                                                        |                                                                |
| RFC: Condición de Pago:                                                         | Pago en una sola exhibición v Banco: v                         |
| Uso CFDI: G01-Adquisición de mercancias                                         | Efectivo v Referencia:                                         |
| Moneda: V Tipo de Cambio:                                                       | 1.00                                                           |
|                                                                                 |                                                                |
| Clave: Descripción:                                                             |                                                                |
| Cantidad: 1.00 Medida:                                                          | V Descuento: 0.00                                              |
|                                                                                 | AGREGAR ARTICULO Total Artículo: 0.00                          |
|                                                                                 | 0.00                                                           |
| ITEM CLAVE CLAVE DESCRIPCION                                                    | CANTIDAD MEDIDA U. DE IMPORTE PREC<br>SAT MEDIDA UNITARIO UNIT |
|                                                                                 |                                                                |
|                                                                                 |                                                                |
|                                                                                 |                                                                |
|                                                                                 |                                                                |
|                                                                                 |                                                                |
|                                                                                 |                                                                |
| < III                                                                           | >                                                              |
| - Descuentes                                                                    | 0.00 Importe: 0.00                                             |
| Muestos Fecha OC Descuento:                                                     | 0.00                                                           |

Para crear una nueva factura presione nueva factura en la pantalla principal y se abrirá la pantalla donde podrá hacer su documento.

Seleccione la fecha, incluya la orden de compra (no es obligatorio), seleccione el tipo de documento.

Busque su cliente y su artículo (ver explicación posterior), establezca cantidad, corrobore los datos y presione agregar artículo.

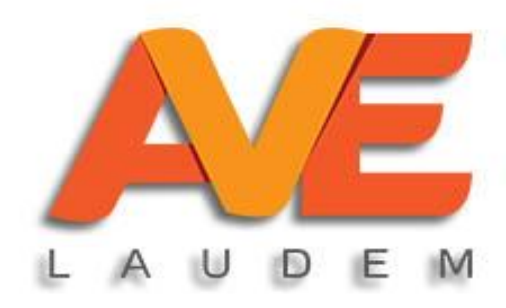

#### **Buscar clientes**

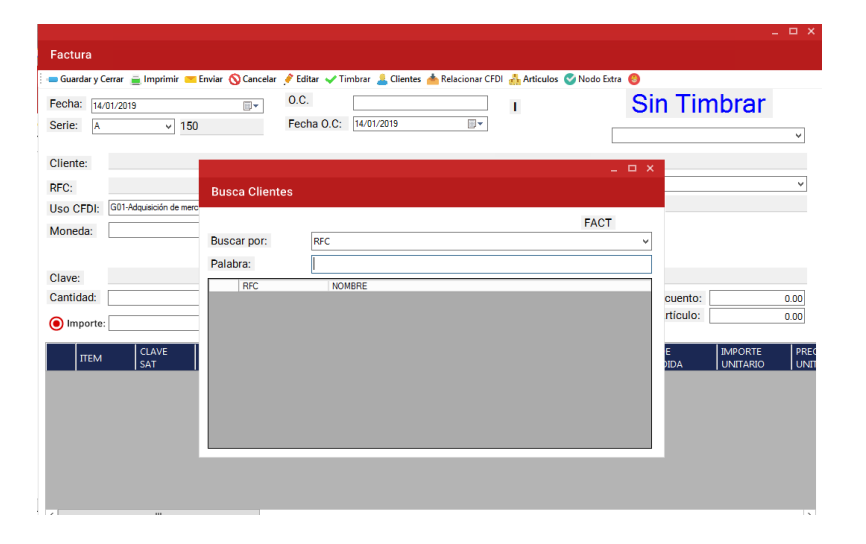

Para agregar al cliente de la factura, presione el botón clientes (parte superior de la ventana) y en la ventana que se abre, busque su cliente ya sea por RFC o por nombre, presione enter y le aparecerán los clientes en la parte inferior de la ventana. El cliente se agrega a la factura dando doble clic.

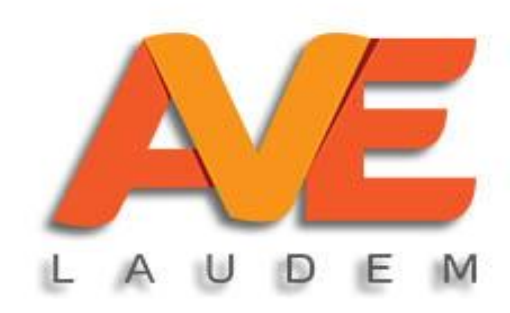

#### **Buscar artículos.**

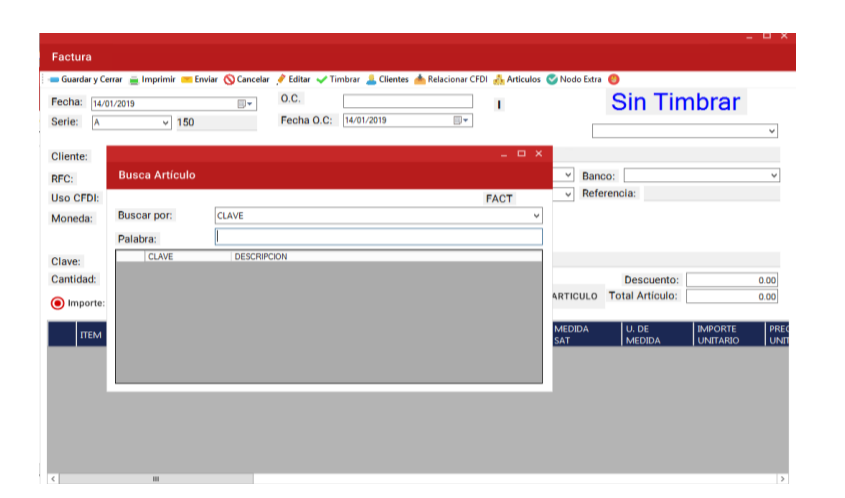

Para agregar un artículo en la factura, presione el botón artículos (parte superior de la ventana) y en la ventana que se abre, busque su artículo ya sea por clave o por nombre, presione enter y le aparecerán los artículos en la parte inferior de la ventana. El artículo se agrega a la factura dando doble clic.

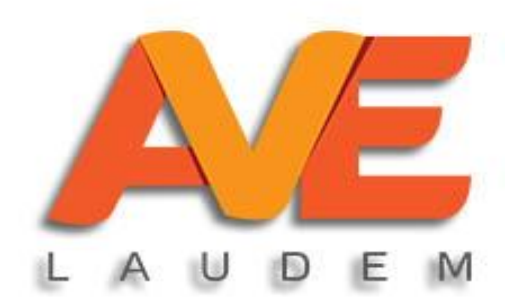

#### Modificar artículos desde factura.

| Factura                                                                                                    |      |
|----------------------------------------------------------------------------------------------------|------|
| 😑 Guardar y Cerrar 🚊 Imprimir 💳 Enviar 🚫 Cancelar 🤌 Editar 🛹 Timbrar 💄 Clientes 📥 Relacionar CFDI 👬 Articulos 🥝 Nodo Extra 🌖                                                                                                    |      |
| Fecha: 14/01/2019 0.C. Sin Timbrar                                                                                                    |      |
| Serie: A v 150 Fecha O.C: 14/01/2019                                                                                                    |      |
|                                                                                                    |      |
| Ciente:                                                                                                    |      |
| RFC: Control of the Page. Page of the output of the output |      |
| Uso CFDI: Uso Magazaria Santa Santa                                                                                                    |      |
| wonega. The de cambio.                                                                                                    |      |
| Clave: Descrinción                                                                                                    |      |
| Cantuado: 1.00 Medida: V Descuento:                                                                                                    | 0.00 |
| Importe:     0.00     Total:     0.00     AGREGAR ARTICULO     Total Artículo:                                                                                                    | 0.00 |
|                                                                                                    | PREC |
| TTEM SAT CLAVE DESCRIPCION CANTIDAD SAT MEDIDA UNITARIO                                                                                                    | UNIT |
|                                                                                                    |      |
|                                                                                                    |      |
|                                                                                                    |      |
|                                                                                                    |      |
|                                                                                                    |      |
| <pre></pre>                                                                                                    | >    |
| Manuestos Kecha OC Descuento: 0.00 Importe: 0.                                                                                                    | .00  |

Si requiere modificar un artículo sitúe el cursor en donde dice clave del artículo y presione el botón secundario del mouse. Le aparecerá la opción de buscar el artículo y también la de abrir, seleccione abrir y aparecerá la ventana donde se ven todos los artículos, ahí podrá hacer las modificaciones que requiera.

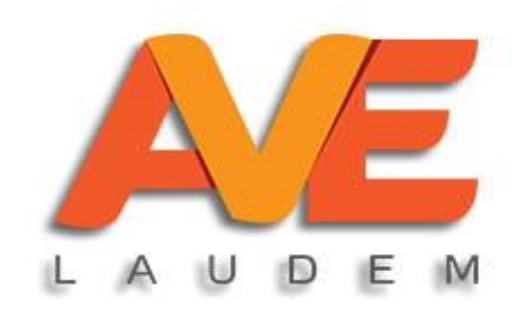

#### **Timbrar factura**

| Factura<br>Guardar y C<br>Fecha: 14,<br>Serie: A | Cerrar 🚊 Imprimir 📼<br>/01/2019<br>v 150                                   | Enviar 🚫 Cancel | ar ∲Editar<br>O.C.<br>Fecha (    | Timbrar      Clientes                                   | 📥 Relacionar CFD               | l 👌 Articulos      | S Nodo Extra                             | •<br>Sin Tin                  | nbrar               | - □ ×        |
|--------------------------------------------------|----------------------------------------------------------------------------|-----------------|----------------------------------|---------------------------------------------------------|--------------------------------|--------------------|------------------------------------------|-------------------------------|---------------------|--------------|
| Cliente:<br>RFC:<br>Uso CFDI:<br>Moneda:         | PUBLICO EN GENI<br>XAXX010101000<br>G03-Gastos en general<br>Peso Mexicano | ERAL            | ><br>>                           | Condición de Pago:<br>Forma de Pago:<br>Tipo de Cambio: | Pago en una sola e<br>Efectivo | exhibición<br>1.00 | <ul><li>✓ Banc</li><li>✓ Refer</li></ul> | o:<br>rencia:                 |                     | ~            |
| Clave:<br>Cantidad:<br>() Importe:               | 1                                                                          | 1.00 I          | Descripción<br>Medida:<br>O Tota | HONORARIOS POF                                          | ATENCION M                     | EDICA<br>AGREGAR   | ARTICULO                                 | Descuento:<br>Total Artículo: |                     | 0.00         |
| пем                                              | CLAVE<br>SAT                                                               | CLAVE           | DE                               | SCRIPCION                                               | ¢                              | CANTIDAD           | MEDIDA<br>SAT                            | U. DE<br>MEDIDA               | IMPORTE<br>UNITARIO | PREC<br>UNIT |
| <                                                | 111                                                                        |                 |                                  |                                                         |                                |                    |                                          |                               |                     | >            |

Una vez que está toda la información en nuestra factura, esta podrá ser guardada para timbrarse después o timbrada en ese momento.

En ambos casos, presione el botón TIMBRAR en la parte superior de la pantalla y la factura se timbrará, se abrirá automáticamente el archivo de su factura en PDF y posteriormente la ventana para que pueda enviar el documento.

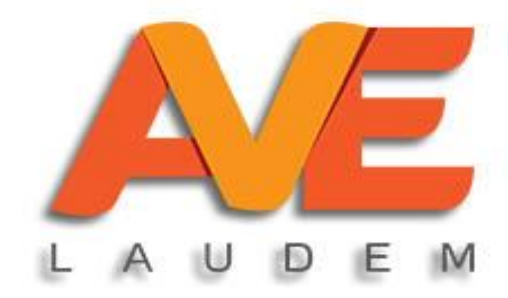

#### Agregar nota al artículo

| Factura                                 |                   |                         |                    |                        |                   |                            |
|-----------------------------------------|-------------------|-------------------------|--------------------|------------------------|-------------------|----------------------------|
| 🗖 Guardar y Cerrar  🚊 Imprimir 📧 Enviar | 🚫 Cancelar 🤌 Edit | ar 🖌 Timbrar 💄 Clientes | 📥 Relacionar CFD   | l 👬 Articulos 🥑 Nodo E | tra 🕲             |                            |
| Fecha: 04/03/2019                       | .0.C.             |                         |                    | T.                     | Sin Tin           | nbrar                      |
| Serie: E v 10                           | Fech              | a O.C: 04/03/2019       |                    |                        |                   | ~                          |
|                                         |                   |                         |                    |                        |                   | +                          |
| Cliente:                                |                   |                         | <b>D</b>           |                        |                   |                            |
| RFC:                                    |                   | Condición de Pago:      | Pago en una sola ( | scholdon V B           | inco:             | ~                          |
| Uso CFDI: GU1-Adquísición de mercancias | ~                 | Forma de Pago:          | Liecavo            | 1.00                   |                   |                            |
| Moneda:                                 | ~                 | Tipo de Cambio:         |                    | 1.00                   |                   |                            |
| Olaver                                  | Deseries          | 4                       |                    |                        |                   |                            |
| Clave.                                  | 1.00 Medida:      |                         | ×                  |                        | Descuento:        | 0.00                       |
|                                         |                   | and la                  | 0.00               | AGREGAR ARTICUL        | 0 Total Artículo: | 0.00                       |
| Importe:                                | 0.00              | otal:                   | 0.00               |                        |                   |                            |
| ITEM CLAVE CLAVE                        |                   | DESCRIPCION             |                    | CANTIDAD MEDIDA<br>SAT | U. DE<br>MEDIDA   | IMPORTE PRE<br>UNITARIO UN |
| 1 82101500 CAMIO                        | NES               | CAMIONES                | ]                  | 1.00 E48               | SERVICIO          | 1.0000                     |
|                                         |                   | ELIMINAR                |                    |                        |                   |                            |
|                                         |                   | EDITAR                  |                    |                        |                   |                            |
|                                         |                   | VER NOTA                |                    |                        |                   |                            |
|                                         |                   | PREDIAL                 |                    |                        |                   |                            |
|                                         |                   |                         |                    |                        |                   |                            |
|                                         |                   |                         |                    |                        | _ 0               | ×                          |
| Notas Facturación                       |                   |                         |                    |                        |                   | 1.00                       |
| Notas ractaración                       |                   |                         |                    |                        |                   |                            |
| 1                                       |                   |                         |                    |                        |                   |                            |
|                                         |                   |                         |                    |                        |                   |                            |
|                                         |                   |                         |                    |                        |                   |                            |
|                                         |                   |                         |                    |                        |                   |                            |
|                                         |                   |                         |                    |                        |                   |                            |
|                                         |                   |                         |                    |                        |                   |                            |
|                                         |                   |                         |                    |                        |                   |                            |
|                                         |                   |                         |                    |                        |                   |                            |
|                                         |                   |                         |                    |                        |                   |                            |
|                                         |                   |                         |                    |                        | _                 |                            |
|                                         |                   |                         |                    | AGRE                   | GAR CANCELA       | R                          |
|                                         |                   |                         |                    |                        |                   |                            |

Para agregar una nota al artículo coloque el cursor justo debajo de donde esté su artículo y dé clic derecho y en las opciones, seleccione NOTAS, escriba la nota que quiere agregar en el espacio que se abre y de clic en agregar.

Para consultar la nota que hizo vuelva a dar clic derecho debajo del artículo y en la lista seleccione VER NOTA

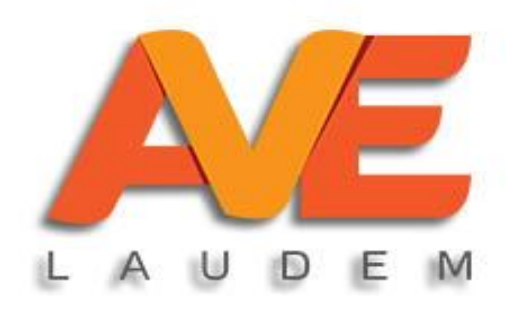

#### Quitar o cambiar el artículo

|                                              |                                     |                                    |                                 | - U X         |
|----------------------------------------------|-------------------------------------|------------------------------------|---------------------------------|---------------|
| Factura                                      |                                     |                                    |                                 |               |
| 🛥 Guardar y Cerrar 🚊 Imprimir 📁 Enviar 🚫 Can | celar 🍠 Editar 🖌 Timbrar 💄 Clientes | 📥 Relacionar CFDI  🎂 Articulos 🕑 N | lodo Extra 🏾 🅙                  |               |
| Fecha: 04/03/2019                            | 0.C.                                | 1                                  | Sin Tin                         | nbrar         |
| Serie: E v 10                                | Fecha O.C: 04/03/2019               |                                    |                                 |               |
|                                              |                                     |                                    |                                 | ~             |
| Cliente:                                     |                                     |                                    |                                 |               |
| RFC:                                         | Condición de Pago:                  | Pago en una sola exhibición        | Y Banco:                        | ~             |
| Uso CFDI: G01-Adquisición de mercancias      | <ul> <li>Forma de Pago:</li> </ul>  | Efectivo                           | <ul> <li>Referencia:</li> </ul> |               |
| Moneda:                                      | Y Tipo de Cambio:                   | 1.00                               |                                 |               |
|                                              |                                     |                                    |                                 |               |
| Clave:                                       | Descripción:                        |                                    |                                 |               |
| Cantidad: 1.00                               | Medida:                             | ~                                  | Descuento:                      | 0.00          |
| Importe: 0.00                                | () Total:                           | 0.00 AGREGAR AR                    | TICULO Total Artículo:          | 0.00          |
|                                              |                                     |                                    | 50104 UL 05                     |               |
| ITEM CLAVE CLAVE                             | DESCRIPCION                         | CANTIDAD SA                        | T MEDIDA                        | UNITARIO UNIT |
| ▶ 1 82101500 CAMIONES                        | CAMIONES                            | 1.00 E4                            | 3 SERVICIO                      | 1.0000        |
|                                              | ELIMINAR                            |                                    |                                 |               |
|                                              | EDITAR                              |                                    |                                 |               |
|                                              | NOTA                                |                                    |                                 |               |
|                                              | PREDIAL                             |                                    |                                 |               |
|                                              |                                     |                                    |                                 |               |
| <                                            |                                     |                                    |                                 | >             |
| _                                            | Decouerte                           | 0.00                               | Importe:                        | 1.00          |
| Minnuestos 🔽 Fecha OC                        | Descuento:                          | 0.00                               |                                 | 1.00          |

Para quitar el artículo de la factura, coloque el cursor en la parte inferior de donde se encuentra su artículo y en la lista que aparece seleccione eliminar. El artículo se borrará de la factura y deberá repetir el proceso para volverlo a incluir.

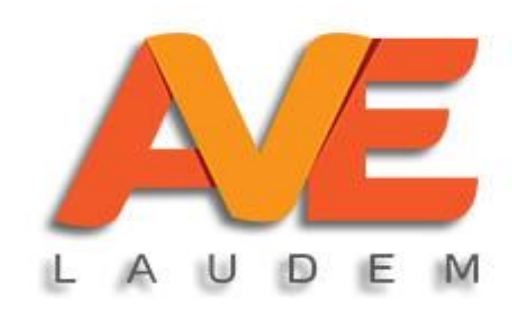

#### **Cancelar factura**

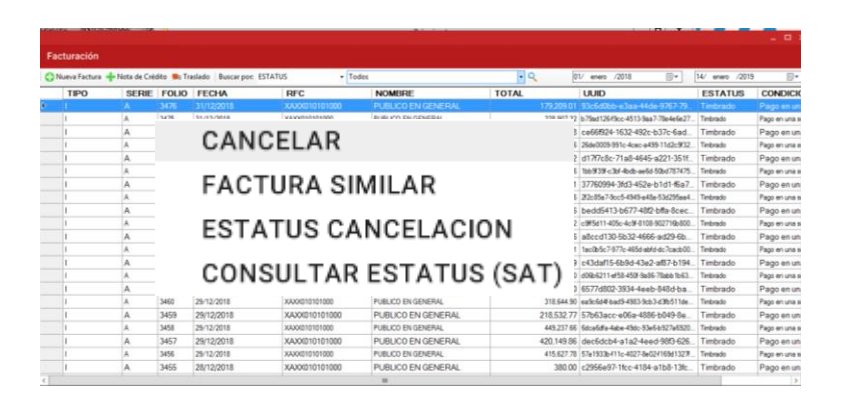

Para cancelar una factura, en la pantalla principal de facturación debe seleccionar la factura a cancelar, dar clic derecho y presionar sobre cancelar.

Es importante recordar que los comprobantes deben cumplir con un proceso que exige el SAT para poder cancelar, por lo que la cancelación del documento puede tardar hasta 72 horas. Podrá consultar el estatus de cancelación con cualquiera de las opciones que aparecen.

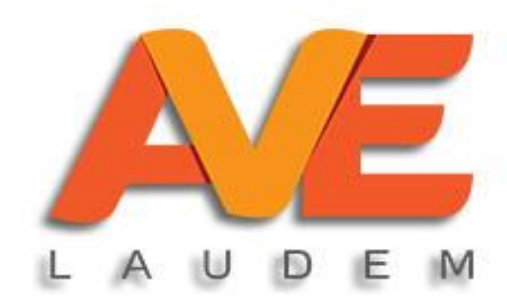

#### Factura similar

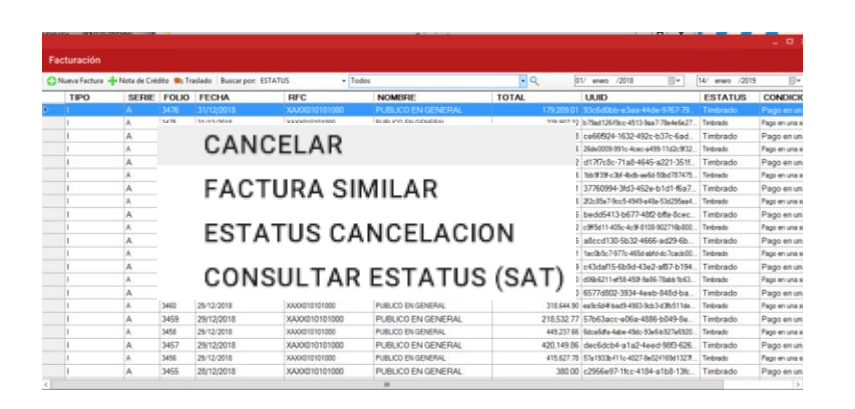

Si va a realizar una factura similar a alguna de las que ya tiene hechas, seleccione la factura que quiere copiar, después de dar clic derecho presione factura similar y se abrirá un nuevo documento con los mismos datos de la factura seleccionada, si los datos son correctos tímbrela, de lo contrario tendrá que dar clic en editar para cambiar los datos, guardarla y posteriormente timbrarla.

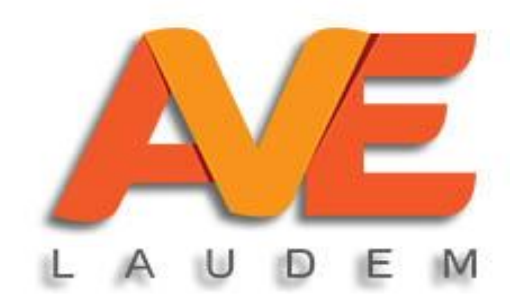

#### **Cuentas por cobrar**

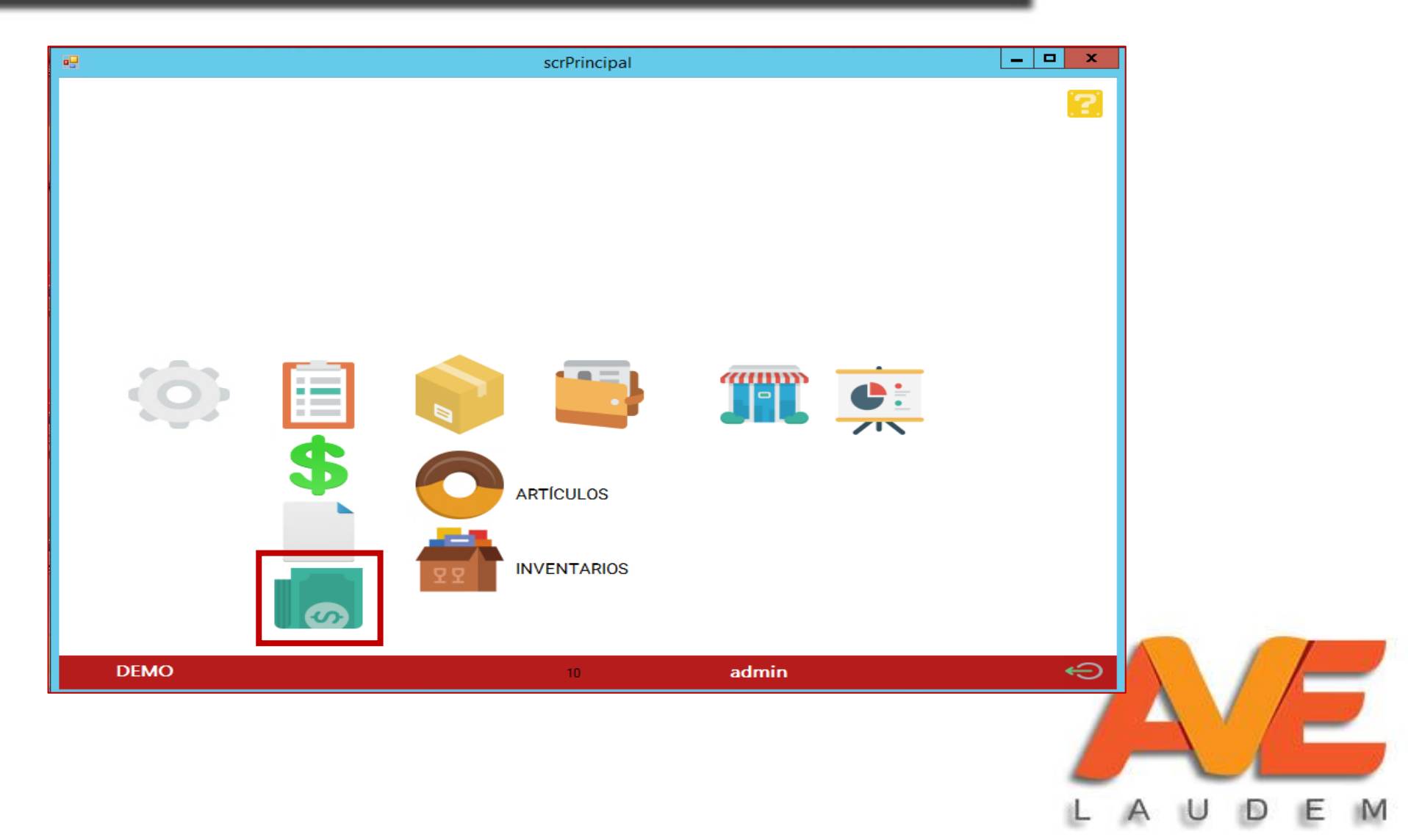

# Cuentas por pagar (registro de pagos en parcialidades)

#### **Cuentas por Cobrar**

\_ 🗆 X

| 0 | 🗘 Nueva Cuenta por Cobrar 🔍 Consultar Pagos   Buscar por: NOMBRE 🔹 |       |       |            |               |                         |  |            |                 |                 |
|---|--------------------------------------------------------------------|-------|-------|------------|---------------|-------------------------|--|------------|-----------------|-----------------|
|   | TIPO                                                               | SERIE | FOLIO | FECHA      | RFC           | NOMBRE                  |  | TOTAL      | UUID            | ESTATUS         |
| ▶ | R                                                                  |       |       | 07/08/2018 | xaxx010101000 | PUBLICE CONSULTAR RACOS |  | 500.00     |                 | Pagado Parcialm |
|   | I                                                                  | E     | 42    | 22/06/2018 | XAXX010101000 |                         |  | 116.00     | b5bd9219-fcc    | Timbrado        |
|   | R                                                                  | R     | 2     | 09/05/2018 | XAXX010101000 | PUBLIC VED DEMISIÓN     |  | 2,500.00   | 87cb30d4-01c4   | Pagado Parcialm |
|   | R                                                                  | R     | 1     | 09/05/2018 | XAXX010101000 | PUBLICO EN GENERAL      |  | 500.00     |                 | Pagado Parci    |
|   | I                                                                  | E     | 34    | 08/05/2018 | XAXX010101000 | PUBLICO EN GENERAL      |  | 11,600.00  | e8fead11-8ca9-4 | Timbrado        |
|   | 1                                                                  | E     | 22    | 18/04/2018 | XAXX010101000 | PUBLICO EN GENERAL      |  | 580.00     | 9220f6f9-4f6b   | Timbrado        |
|   | I                                                                  | E     | 16    | 18/04/2018 | XAXX010101000 | PUBLICO EN GENERAL      |  | 290.00     |                 | Sin Timbrar     |
|   | 1                                                                  | E     | 5     | 09/04/2018 | CCP981207PC9  | CONVENCIONES Y PARQUES  |  | 539,616.00 | 5f5fa467-fafa   | Timbrado        |

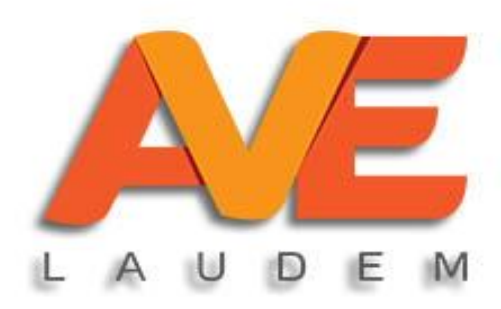

#### Registro de pagos en parcialidades

| lu | eva Cuenta por G | Cobrar   🔍 Co | insultar Pa | gos   Buscar por: NOMBR | -             |                        | Q 01/ enero /201 | 8 🗊 🕶 04/ marzo /201 | 9 🗊 🕶           |              |
|----|------------------|---------------|-------------|-------------------------|---------------|------------------------|------------------|----------------------|-----------------|--------------|
|    | TIPO             | SERIE         | FOLIO       | FECHA                   | RFC           | NOMBRE                 |                  | TOTAL                | UUID            | ESTATUS      |
|    |                  |               |             |                         |               | PUBLIC CONSULTAR RACOS |                  |                      |                 |              |
|    | 1                | E             | 42          | 22/06/2018              | XAXX010101000 | PUBL DACO DADCIALIDAD  |                  | 116.00               | b5bd9219-fcc    | Timbrado     |
|    | R                | R             | 2           | 09/05/2018              | XAXX010101000 | PUBLIC VED DEMICIÓN    |                  | 2,500.00             | 87cb30d4-01c4   | Pagado Parci |
|    | R                | R             | 1           | 09/05/2018              | XAXX010101000 | PUBLICO EN OEMETOR     |                  | 500.00               |                 | Pagado Pa    |
|    | 1                | E             | 34          | 08/05/2018              | XAXX010101000 | PUBLICO EN GENERAL     |                  | 11,600.00            | e8fead11-8ca9-4 | Timbrado     |
|    | 1                | E             | 22          | 18/04/2018              | XAXX010101000 | PUBLICO EN GENERAL     |                  | 580.00               | 9220f6f9-4f6b   | Timbrado     |
|    | 1                | E             | 16          | 18/04/2018              | XAXX010101000 | PUBLICO EN GENERAL     |                  | 290.00               |                 | Sin Timbrar  |
|    | 1                | E             | 5           | 09/04/2018              | CCP981207PC9  | CONVENCIONES Y PARQUES |                  | 539,616.00           | 5f5fa467-fafa   | Timbrado     |

En cuentas por pagar aparecerán todos aquellos comprobantes que fueron timbrados con las condiciones de pago PAGO EN PARCIALIDADES O DIFERIDO. Para poder registrar el pago seleccione el comprobante a cobrar y después de dar clic derecho presione PAGO PARCIALIDAD.

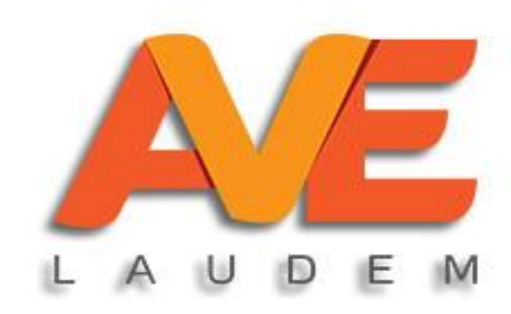

#### Registro de pagos en parcialidades

| 🔔 Timbrar                               |                                                          |                         |                         |   |           |
|-----------------------------------------|----------------------------------------------------------|-------------------------|-------------------------|---|-----------|
| Fecha Pago:<br>Serie:<br>Forma de Pago: | Image: marge /2019       A       V       Follo:       20 | ¥                       |                         |   | UUID<br>0 |
| RFC: MTS850<br>Cliente: HEROIC.         | 1101NH5<br>A VILLA TEZOATLAN DE SEGURA Y L               | Moneda:<br>Tipo Cambio: | Peso Mexicano V<br>1.00 | ] |           |
| Total Factura:<br>Restante:<br>Pago:    | 0.00 UUID:<br>0.00<br>0.00                               | UUID                    |                         |   |           |
| Número de Opera                         | ción - BANCO -                                           |                         | ~                       |   |           |

|    | UUID                                 | SERIE | FOLIO | PAGO | NÚMERO DE PAGO | TIPO | MONEDA | ^  |
|----|--------------------------------------|-------|-------|------|----------------|------|--------|----|
| ۱. | c2aa3b8a-88e8-42b8-ae26-a85c1159a933 | В     | 713   | 0.00 |                | 1    |        |    |
|    | ace97a54-67f5-4f67-a9ce-5246cf1ed5db | В     | 714   | 0.00 |                | 1    |        | =  |
|    | 0dc886b4-6c86-4f4f-abf7-a8672ce05c0a | В     | 721   | 0.00 |                | 1    |        | -  |
|    | 9e3e811a-be11-406c-b32a-631ba7503fdb | В     | 731   | 0.00 |                | 1    |        |    |
|    | f3d8dbbb-deaf-400b-a5db-d0b8406616be | В     | 732   | 0.00 |                | 1    |        | 11 |
|    | 65fe7061-a665-46a2-b0ac-2fb3b5c2a279 | В     | 733   | 0.00 |                | 1    |        | ~  |
|    |                                      |       |       |      |                |      |        |    |

Para registrar el pago, se abrirá la ventana que vemos a la izquierda de la pantalla. Pueden registrarse pagos de más de una factura seleccionando todos los comprobantes como en una hoja de Excel.

En la parte inferior de la pantalla aparecerán los documentos que vamos a pagar. Debes darle clic a cada una y en la parte inferior anotar de cuánto es el pago y presionar la palomita verde. Para terminar, dé clic en timbrar.

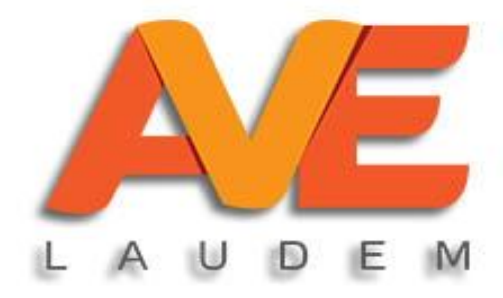